# アプリの初期設定(iOS)

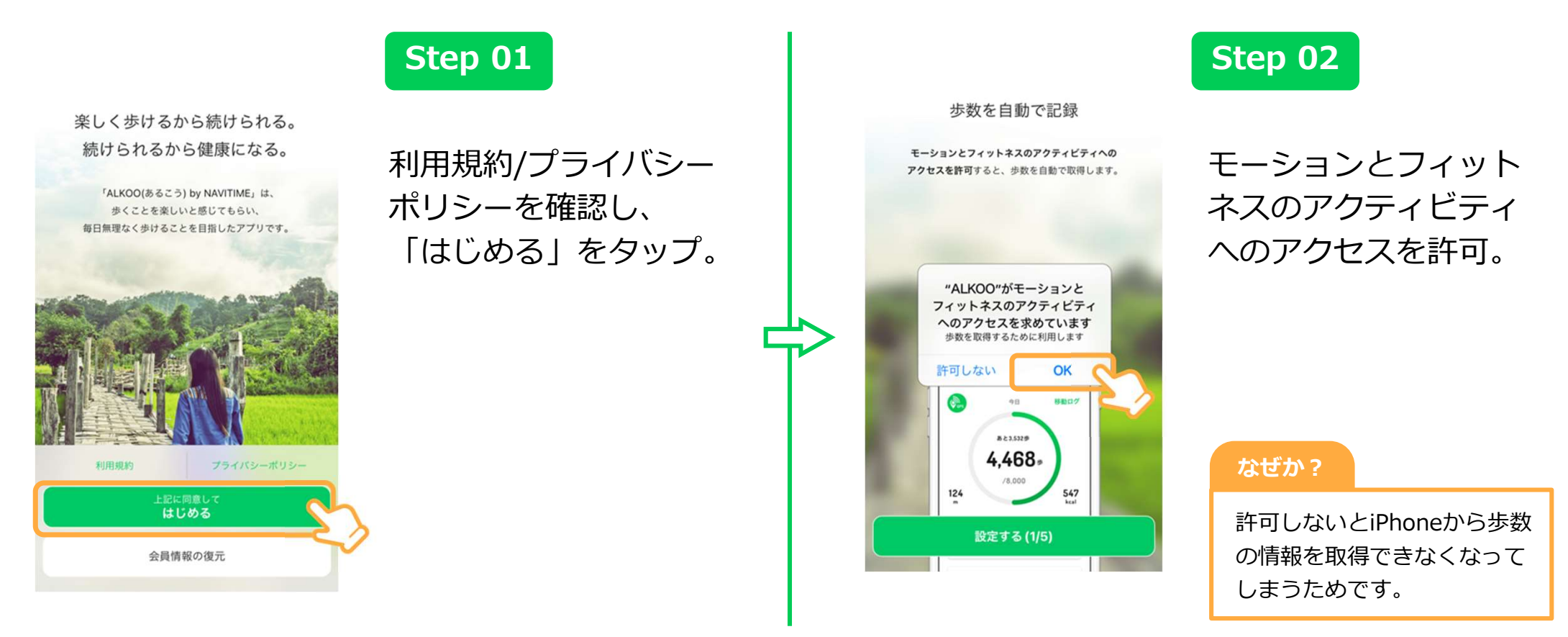

※ ダイアログの表示順序が一部異なることがございます。あらかじめご了承ください。

#### 移動軌跡や滞在地点を記録

位置情報の利用を許可すると、1日の移動軌跡や 滞在した地点を記録できます。 \*許可しないと移動情報が記録されません。

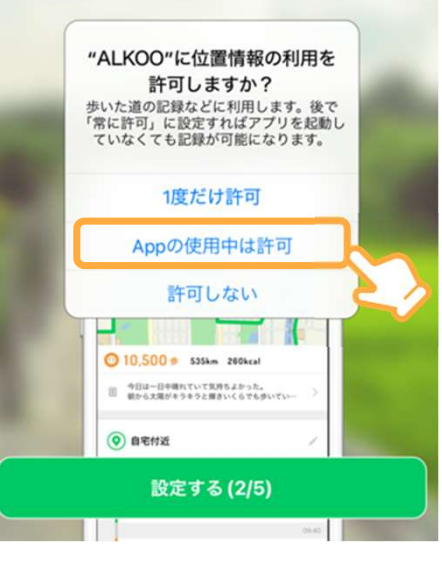

### Step 03

位置情報の許可に関し ては「Appの使用中は 許可」をしてください。

また、初期設定の終了 後、iPhoneの設定から ALKOOの位置情報を 「常に許可」に変更す ることを推奨します。

※ 詳しくは「位置情報の設定方法(iOS)」をご覧ください。

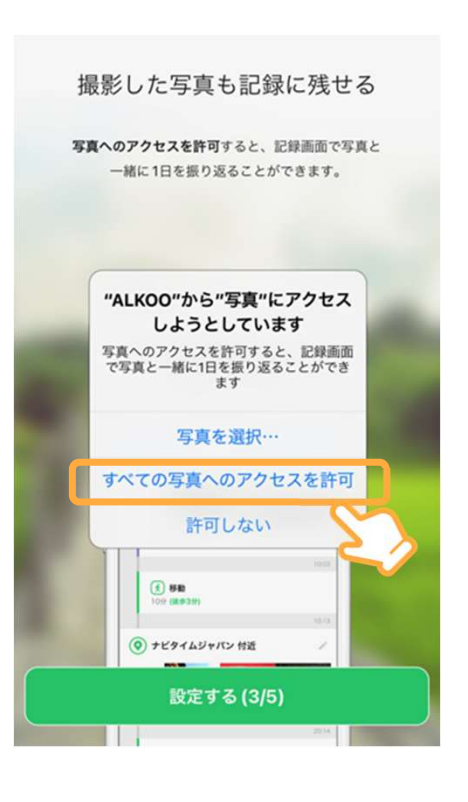

### Step 04

写真へのアクセス許可 の可否を選択。

#### 写真はどう使われるか?

許可すると、記録画面で写真 も一緒に表示します。 あくまで端末に保存されてい る写真を表示するだけです。 その他の利用はいたしません。

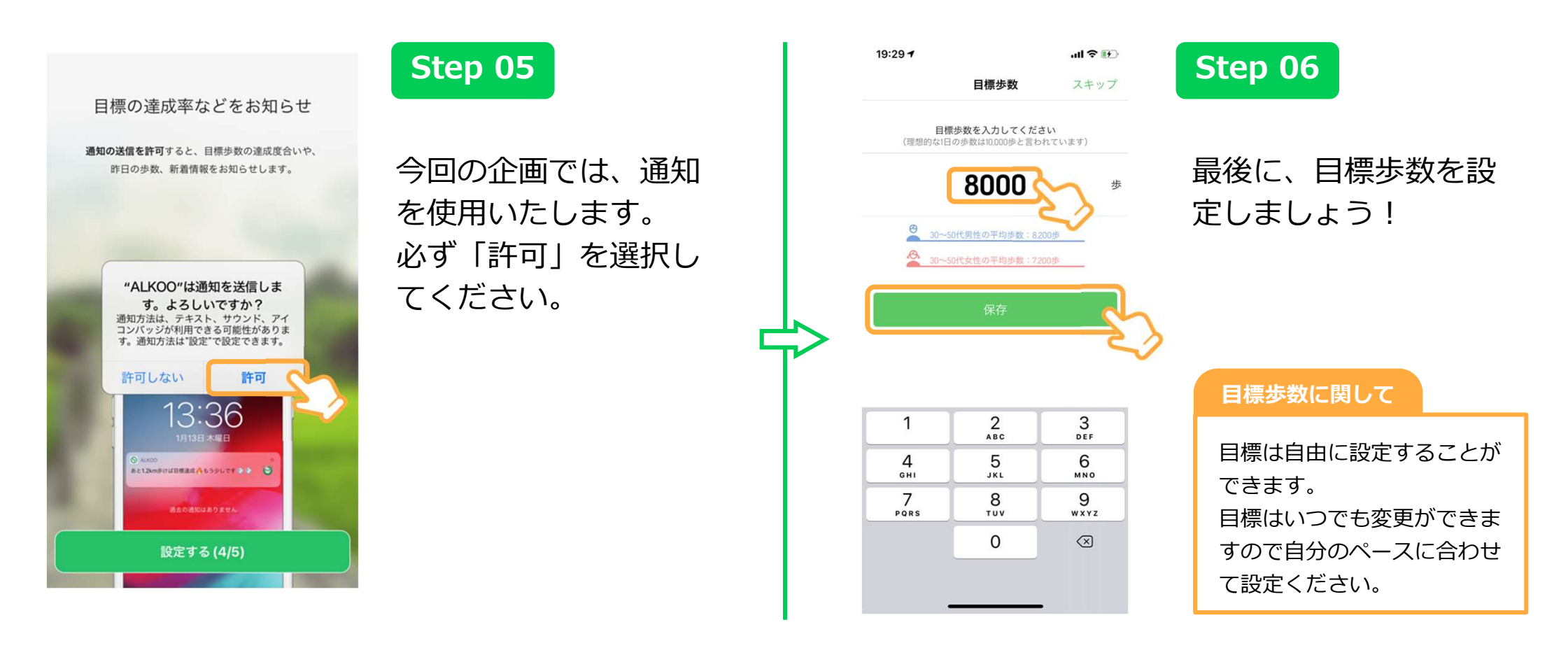

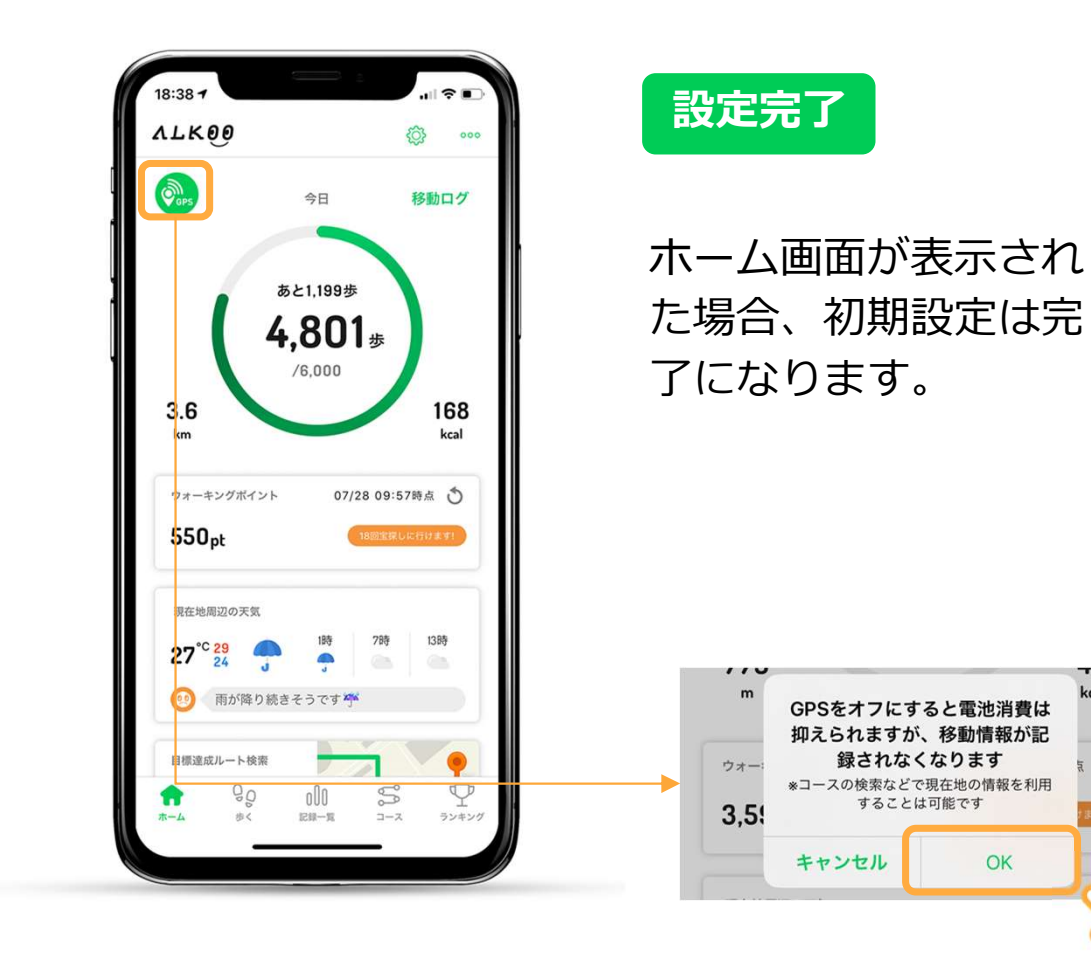

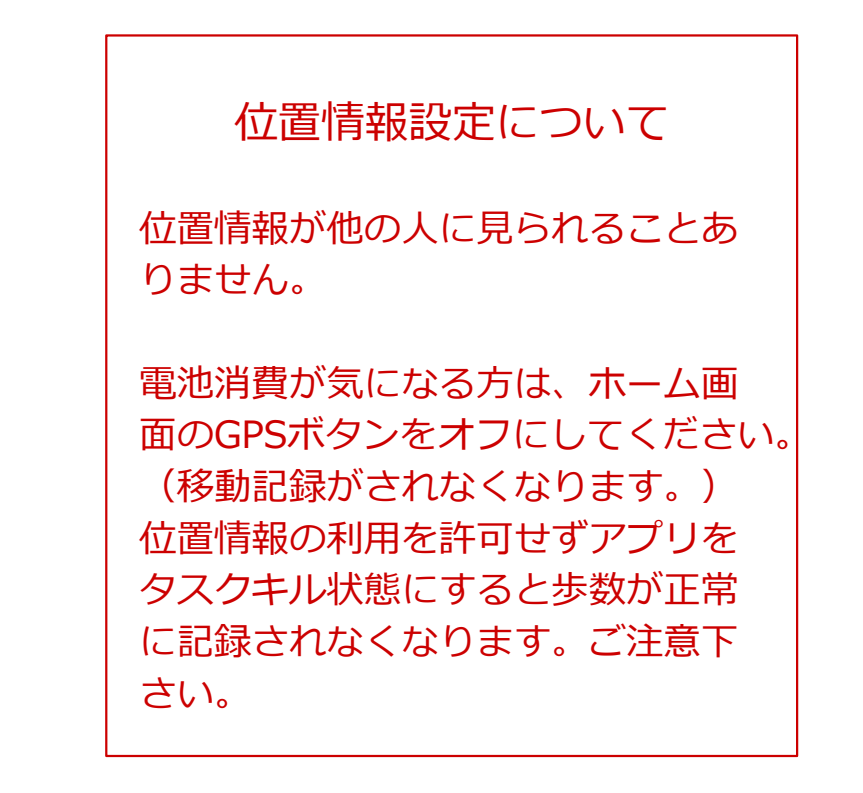

kcal

3